## Tutoriel : Téléversement de l'attestation d'affiliation aux fédérations sportives.

1- Connectez-vous sur votre compte asso.

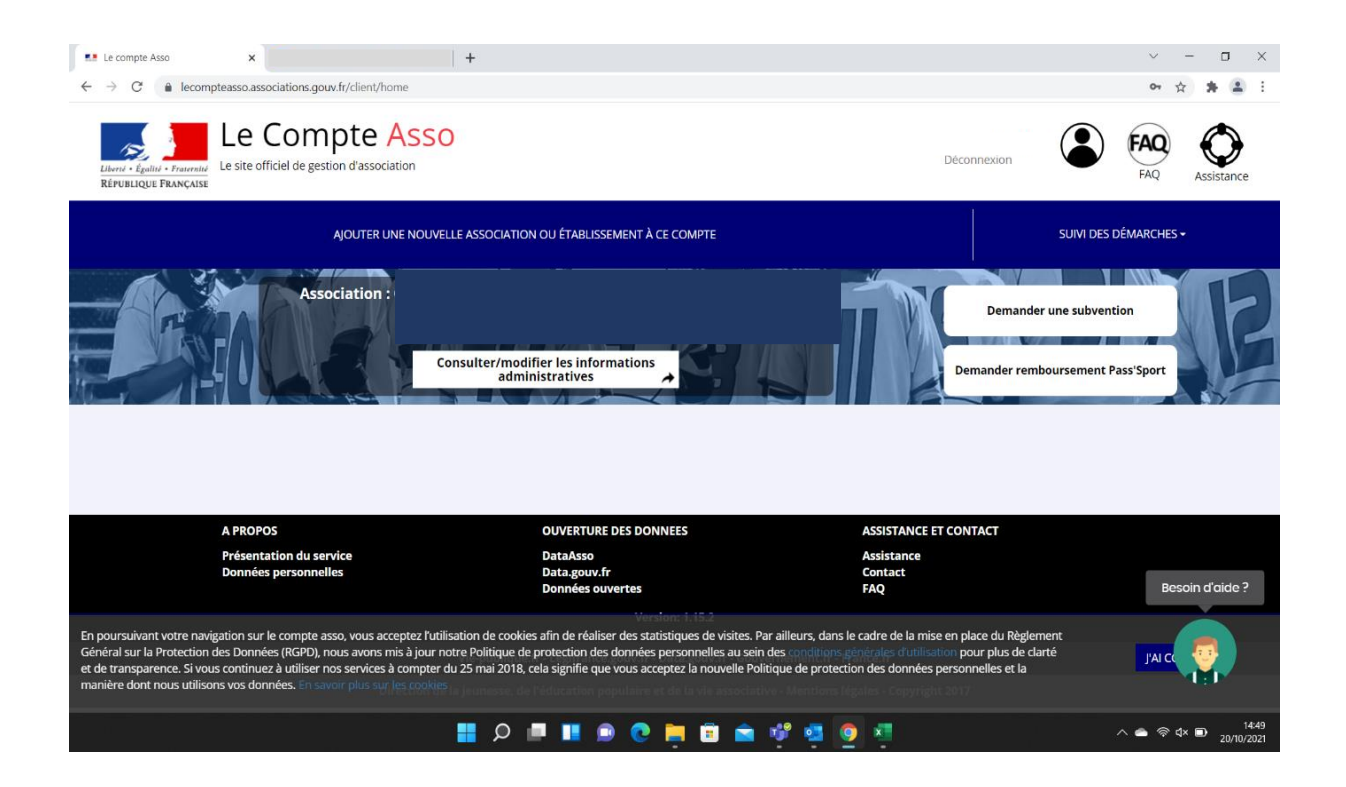

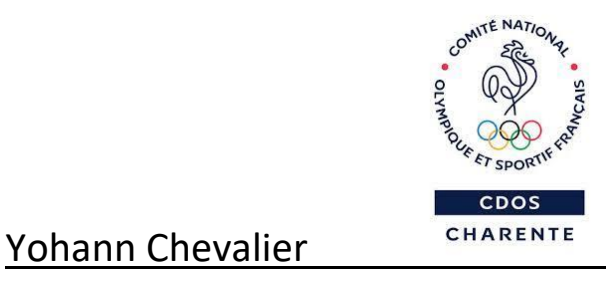

#### 2- Cliquer sur « Consulter/modifier les informations administratives »

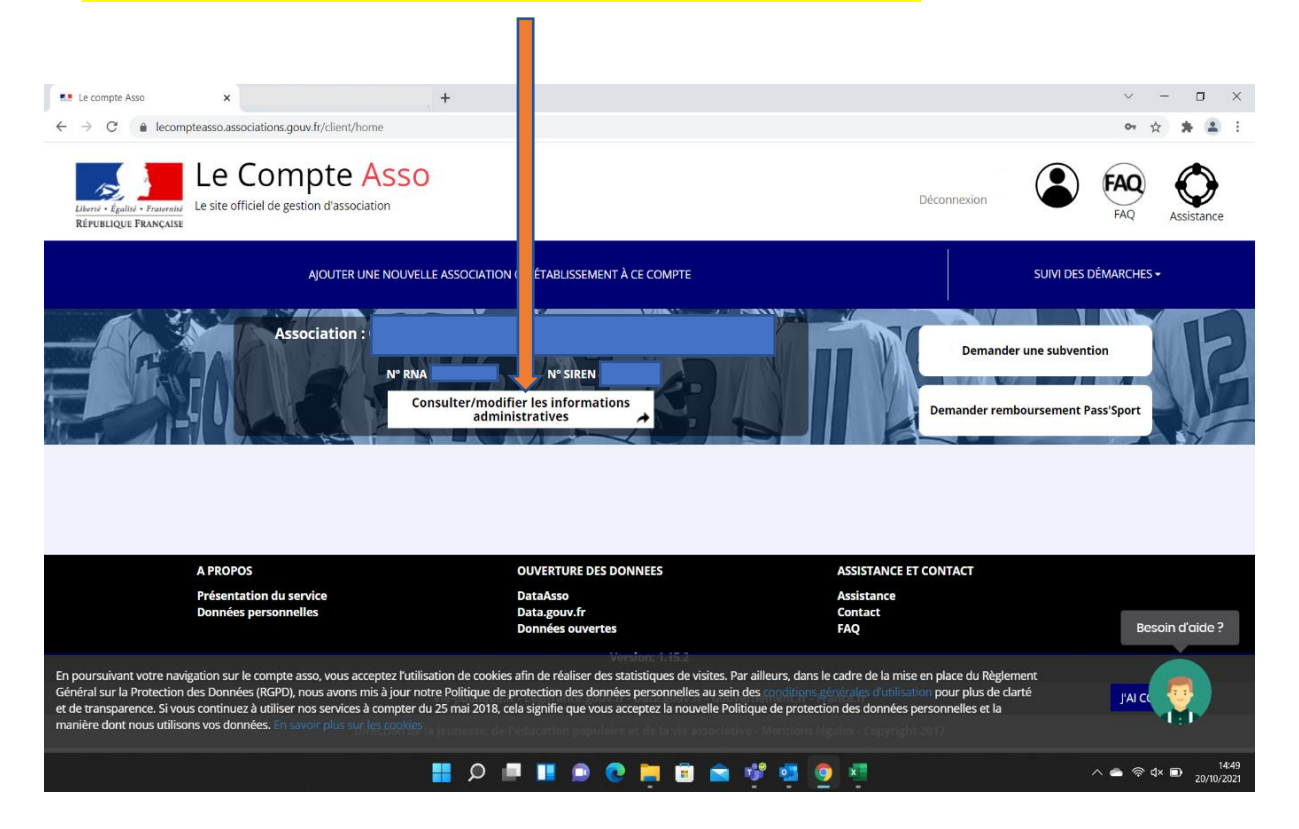

### 3- Cliquer sur « Affiliation et adhérents personnes morales »

| Le compte Asso x +                                                                                          | -                                                                                    | o ×        |
|----------------------------------------------------------------------------------------------------|--------------------------------------------------------------------------------------|------------|
| $\leftrightarrow \rightarrow C  \textcircled{a}  \texttt{https://lecompteasso.associations.gouv.fr/dient,}$ | rmations-administratives/2843777 the Carl Carl Carl Carl Carl Carl Carl Carl         |            |
| Levie officiel de gestion d'association<br>Réfretuique Pravocation                                          | Deconnexion EAQ Assist                                                               | )<br>tance |
|                                                                                                    | COMITE DEPARTEMENTAL OLYMPIQUE ET SPORTIF DE LA<br>CHARENTE<br>n° RNA:<br>n° SIREN : |            |
| Cette association appartient au champ de l'ESS                                                              |                                                                                      |            |
| 🔊 Identité                                                                                                  |                                                                                      |            |
| Adresses et coordonnées                                                                                     |                                                                                      |            |
| Activités                                                                                                   |                                                                                      |            |
| Scomposition                                                                                                | Besoin d'ai                                                                          | iide ?     |
| Affiliations et adhérents personne                                                                          | onnes morales                                                                        |            |
| https://lecompteasso.associations.gouv.fr/client/                                                           |                                                                                      | 09:28      |
|                                                                                                    |                                                                                      | 21/10/2021 |

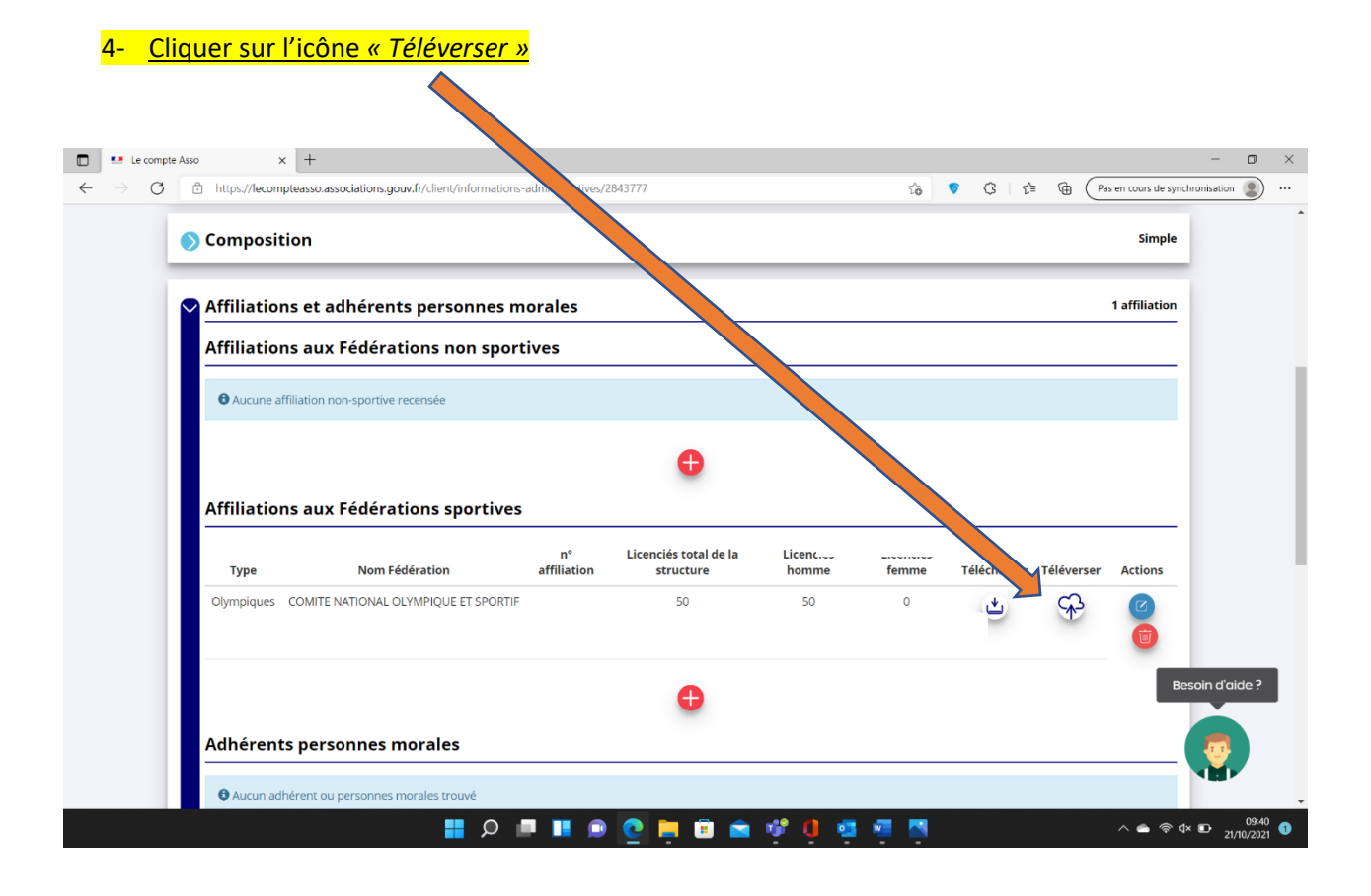

| https://lecompteasso.associations.gou Aucune affiliation non-sportive re | .tr/client/informations-administratives/2843777                                            | via ♥ 🤇   vi≊ 🕀 (Pas en cours de synchron |
|--------------------------------------------------------------------------|--------------------------------------------------------------------------------------------|-------------------------------------------|
| Affiliations aux Fédérat                                                 | on:<br>Ajouter l'attestation d'affiliation - et :                                          |                                           |
| Type Nom Fé<br>Olympiques COMITE NATIONAL O<br>FRAN                      | Iferat     Type de document :     Attestation d     Histion       YMP     Code du parent : | me Télécharger Téléverser Actions         |
| Adhérents personnes m                                                    | Déposez votre fichier<br>ou cliquez pour rechercher                                        |                                           |
|                                                                          | RETOUR RÉINITIALISER LE FORMULAIRE DÉPOSER L                                               | LE DOCUMENT Bes                           |

## 5- <u>Cliquer sur « Déposez votre fichier ou cliquez pour rechercher »</u>

# 6- <u>Cliquer sur « Déposer Le Document »</u>

| https://lecompteas: Aucune affiliati | sso.associations.gouv.fr/client | mations-administrativ                | ves/2843777                                 | ź               | õ 🦁        | 3 ≙         | Pas er     | n cours de synchronis | ation (g |
|--------------------------------------|---------------------------------|--------------------------------------|---------------------------------------------|-----------------|------------|-------------|------------|-----------------------|----------|
| Affiliations a                       | aux Fédération:                 | Ajouter l'attestati                  | t'affiliation - Siret :                     | ×               |            |             |            |                       |          |
| Туре                                 | Nom Fédérat                     | Type de document :                   | : estation d'affiliation                    |                 | ciés<br>me | Télécharger | Téléverser | Actions               |          |
| Olympiques CO1                       | MITE NATIONAL OLYMP<br>FRANCAIS | Code du parent :<br>Nom du fichier : |                                             |                 |            | *           | Ŷ          |                       |          |
| Adhérents p                          | ersonnes mora                   |                                      | Déposez votre fit<br>ou cliquez pour rechei |                 |            |             |            |                       |          |
|                                      |                                 | RETOUR                               | RÉINITIALISER LE FORMULAIRE DÉPOS           | SER LE DOCUMENT |            |             |            | Besc                  | in d'aic |
| Deveennes n                          | husinuss                        |                                      |                                             |                 |            |             | 3 personn  | es déclarées          | -        |

| Clio   | <mark>quer sur en</mark> | registrer                         |                              |                                 |                          |          |                     |              |                     |              |
|--------|--------------------------|-----------------------------------|------------------------------|---------------------------------|--------------------------|----------|---------------------|--------------|---------------------|--------------|
| _      |                          |                                   |                              |                                 |                          |          |                     |              |                     |              |
| u<br>4 | → C C btt                |                                   | */associations/4227248310003 | 3/subvention-demande/6167f/     | 1884fcb3c19ee1d9f3f?sten | ~ 6      | <i>C</i> 2 <i>Z</i> | ~ G (Pa      | is en cours de svin | thronisation |
| Ì      |                          | ps, recompreuso associations.gour |                              | systematic activities of or the |                          | 10       | φ . υ               |              |                     | 4            |
|        | Affiliations au          | x Fédérations non spor            | tives                        |                                 |                          |          |                     |              |                     |              |
|        | Aucune affiliation       | non-sportive recensée             |                              |                                 |                          |          |                     |              |                     |              |
|        |                          |                                   |                              |                                 |                          |          |                     |              |                     |              |
|        |                          |                                   |                              | <b>•</b>                        |                          |          |                     |              |                     |              |
|        |                          |                                   |                              | -                               |                          |          |                     |              |                     |              |
|        | Affiliations au          | x Fédérations sportives           |                              |                                 |                          |          |                     |              |                     |              |
|        | Туре                     | Nom Eédération                    | n° affiliation               | Licenciés total de la           | l icanciás homma         | Licencié |                     | Télécharger  | Tálávorsor          | Actions      |
|        | Туре                     | Nonrederation                     | ii anniadon                  | Structure                       | Licencies nonline        | Licencie |                     | Telecitalger | C                   | Actions      |
|        |                          |                                   |                              |                                 |                          |          |                     |              | -                   |              |
|        |                          |                                   |                              |                                 |                          |          |                     |              |                     |              |
|        |                          | ~                                 | ~                            |                                 |                          |          |                     |              | 7                   |              |
|        |                          |                                   |                              |                                 |                          |          |                     |              |                     | ×            |
|        |                          |                                   |                              | •                               |                          |          |                     |              |                     |              |
|        |                          |                                   |                              | •                               |                          |          |                     |              | Ве                  | esoin d'aide |
|        | Adhérents per            | rsonnes morales                   |                              |                                 |                          |          |                     |              |                     |              |
|        | Aucun adhérent ou        | u nersonnes morales trouvé        |                              |                                 |                          |          |                     |              |                     | - 👨          |
|        |                          | a personnes monunes a ouve        |                              |                                 |                          |          |                     |              |                     |              |
|        |                          |                                   |                              |                                 |                          |          |                     |              |                     |              |